# Så laddar du ner eParking-appen till din telefon och registrerar dig som användare

## Du kan ladda ner eParking-appen från din telefons appbutik.

- Om du har en iPhone hittar du den i App Store.
- Om du använder en Android-enhet (som Samsung, Honor, Huawei, Sony eller OnePlus) är appen tillgänglig på Google Play.

För att hitta appen, öppna din appbutik och använd sökfunktionen. Skriv "eParking.fi" i sökfältet. Du känner igen rätt app på dess droppformade P-logotyp. När du har hittat appen klickar du på "Installera" för att ladda ner den till din telefon. Efter installationen hittar du eParking-appen bland din telefons appikoner.

## Registrera dig som användare

För att skapa ett eParking-användarkonto kan du använda ditt telefonnummer ELLER ditt befintliga Google-, Apple- eller HAKA-konto.

#### Nytt användarkonto med telefonnummer:

- 1. Öppna eParking-appen på din telefon.
- 2. Klicka på "Skapa ett nytt konto".
- 3. Klicka på "Registrera med telefon".
- 4. I fältet för telefonnummer anger du ditt telefonnummer. Tryck på "Nästa".
- **5.** Appen skickar ett verifierings-SMS med en sexsiffrig kod. Skriv in koden i fältet som är reserverat för den.
- 6. Fyll i den begärda informationen på nästa sida. Tryck på "Nästa".

| atil Saunalahti 4G 👁 8.22 45 % 🕥                     | aril Saunalahti 40 🐵 8.22 44 % 🕥                             | 🖬 Saunalahti 4G 👁 8.22 44 % 💽                        |    | ail Saunalahti 40                                        | D 8.23     | 45 % 🕥    |  |
|------------------------------------------------------|--------------------------------------------------------------|------------------------------------------------------|----|----------------------------------------------------------|------------|-----------|--|
| ← Create a New Account                               |                                                              | ← Create a New Account                               |    | $\leftarrow$                                             | Enter code |           |  |
| Create an account using one of the following methods | <text><text><text><text><image/></text></text></text></text> | Create an account using one of the following methods |    | A text message with a code was sent to<br>+3580441234567 |            |           |  |
| +358                                                 |                                                              | Segister with phone                                  |    | Change phone number                                      |            |           |  |
| Cancel Next                                          |                                                              | G Register with Google                               |    |                                                          |            |           |  |
|                                                      |                                                              | Register with HAKA                                   |    | Didn't get the code?<br>Resend code                      |            |           |  |
|                                                      |                                                              | Kirjaudu sisään Applella                             |    |                                                          |            |           |  |
|                                                      |                                                              |                                                      |    | Viesteistä<br>123456                                     |            |           |  |
|                                                      |                                                              |                                                      | 11 | 1                                                        | 2          | 3         |  |
|                                                      |                                                              |                                                      |    | 4<br>0H1                                                 | 5          | 6<br>MN0  |  |
|                                                      | Create a New Account                                         |                                                      |    | 7<br>PORS                                                | 8<br>TUV   | 9<br>wxyz |  |
| EN FL SV                                             | EN FL SV                                                     | EN FL SV                                             |    |                                                          | 0          | $\otimes$ |  |
|                                                      |                                                              |                                                      |    |                                                          |            |           |  |

#### Nytt användarkonto med Google-, Apple- eller HAKA-konto.

- 1. Öppna eParking-appen på din telefon.
- 2. Klicka på "Skapa ett nytt konto".
- 3. Välj vilket konto (Registrera med "Google", "HAKA" eller "Apple" konto) du vill använda för att registrera ditt nya konto.
- 4. Applikationen öppnar inloggningssidan för det konto du har valt.
- 5. Fyll i ditt användarnamn och lösenord för kontot.

## Introduktion till applikationen

Efter registreringen öppnas applikationen till en kartvy från vilken du kan navigera till andra ställen i applikationen.

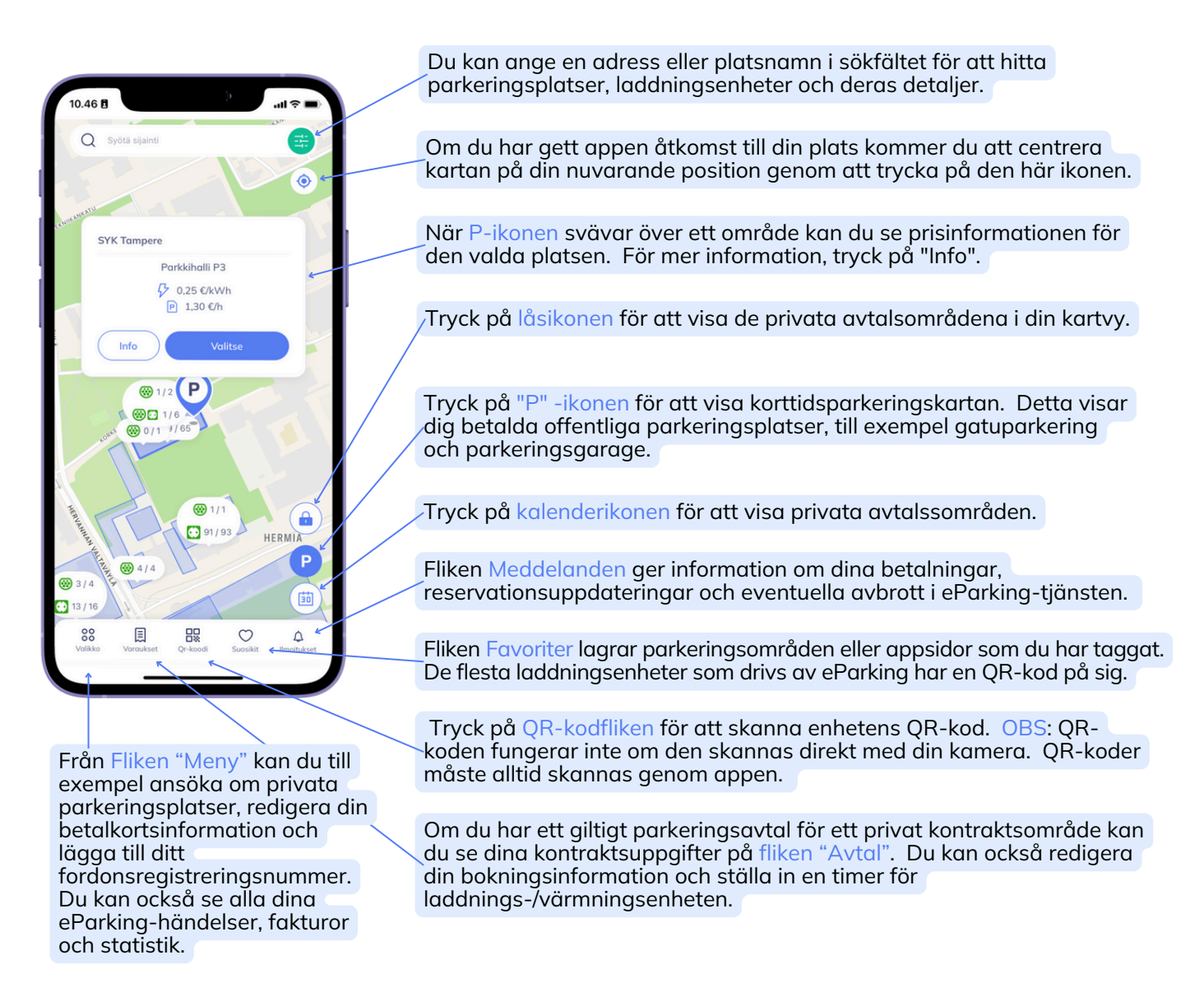

Du kan också skicka dina frågor via e-post till info@eparking.fi. Vi svarar på e-postmeddelanden inom 1-3 arbetsdagar.

## Så ansöker du om parkeringstillstånd i privata avtalsområden

Ett privat avtalsområde hänvisar till ett utsett parkeringsområde eller garage som är reserverat för specifika användare, till exempel boende i ett bostadsföretag eller anställda på en arbetsplats. Tillgång till dessa områden kräver parkeringstillstånd, vilket beviljas baserat på vissa behörighetskriterier. Till exempel kan sökande behöva ange en matchande bostadsadress eller skicka in sin ansökan med en epostadress på jobbet. För att bekräfta de specifika kriterierna, vänligen kontakta din representant för bostadsföreningen eller den person som är ansvarig för parkeringstillstånd på arbetsplatsen.

- 1. Öppna eParking.
- 2. Navigera till Meny.
- Se till att du är inloggad med rätt e-postadress. Om du ansöker om parkeringstillstånd för din arbetsplats måste du vara inloggad med din e-postadress på jobbet.
- 4. Välj Privata avtalsområden.
- 5. Klicka på Skicka ansökan.
- Sök efter det privata avtalsområdet efter adress eller stad, eller leta upp det manuellt på kartan. Systemet visar alla kontraktsområden som finns tillgängliga på den valda platsen.
- 7. Välj rätt företag i rullgardinsmenyn och klicka på Fortsätt.
- 8. Välj din användargrupp (t.ex. boende eller anställd).
- 9. Skicka in din ansökan. Du får en e-postbekräftelse när din ansökan har godkänts.

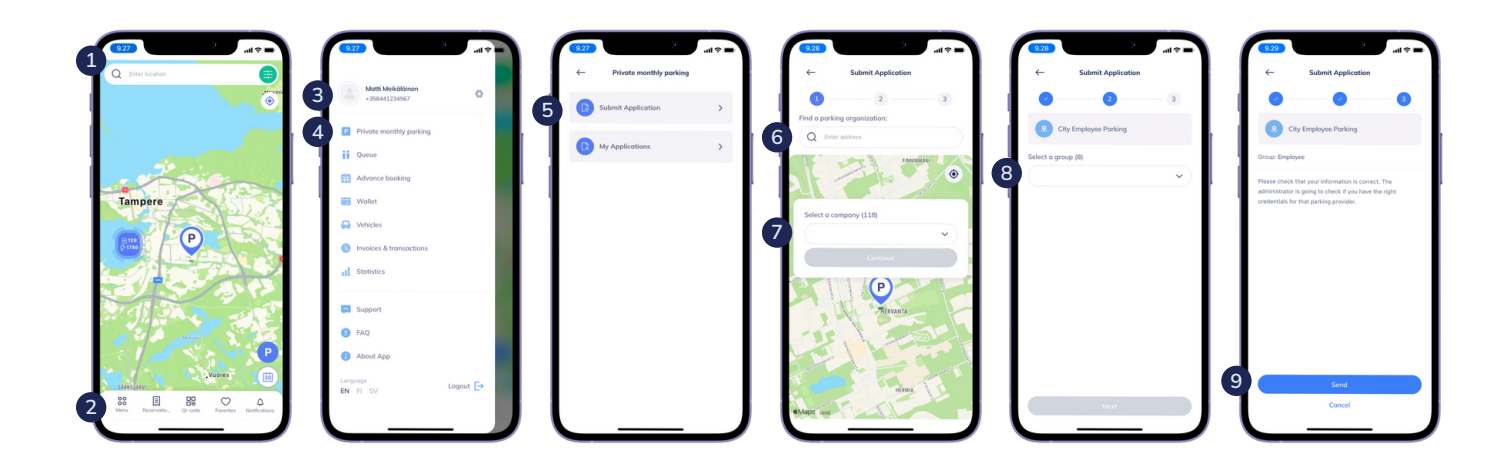

## Hur man reserverar en parkeringsplats i privata avtalstsområden

Du måste ha ett godkänt och giltigt parkeringsavtal för ett privat parkeringsområde innan du gör en bokning för en parkeringsplats eller en laddnings-/värmningsenhet. Du kan kontrollera din kontraktsstatus under fliken Avtal i appen.

- 1. Öppna eParking.
- 2. Klicka på kalenderikonen för att växla kartan på framsidan till avtalsparkeringssvyn.
- 3. Sök efter det privata avtalsområdet efter adress eller stad, eller leta upp det manuellt på kartan. Systemet visar parkeringsområden där du kan reservera en plats.
- 4. Flytta indikatorn till det valda parkeringsområdet.
- 5. Klicka på Välj för att fortsätta.
- 6. Välj din parkeringsplatstyp:
  - Namnlös plats Parkera på vilken ledig plats som helst inom området.
  - eTolppa-plats Inkluderar en laddnings- eller värmeanordning.
- 7. Välj ditt avtals startdatum.
- 8. Välj mellan ett kontinuerligt eller tidsbestämt avtal.
- 9. Välj ditt faktureringsintervall.
- **10.** Ange ditt telefonnummer och din bils registreringsnummer. Klicka på Nästa.
- **11.** Granska din information och läs och godkänn villkoren.
- **12.** Klicka på Bekräfta för att slutföra din bokning.

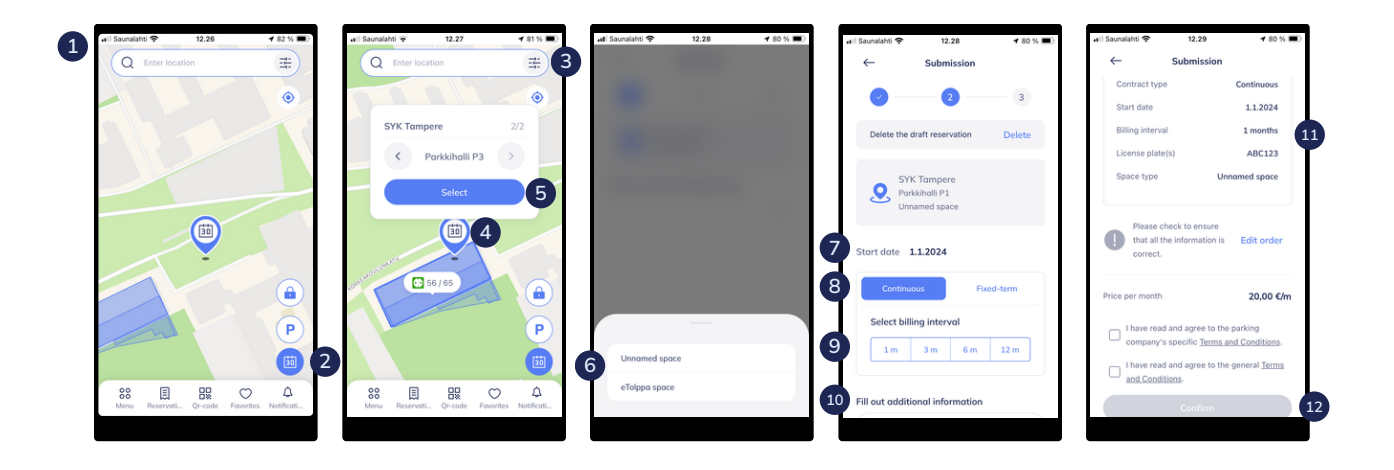